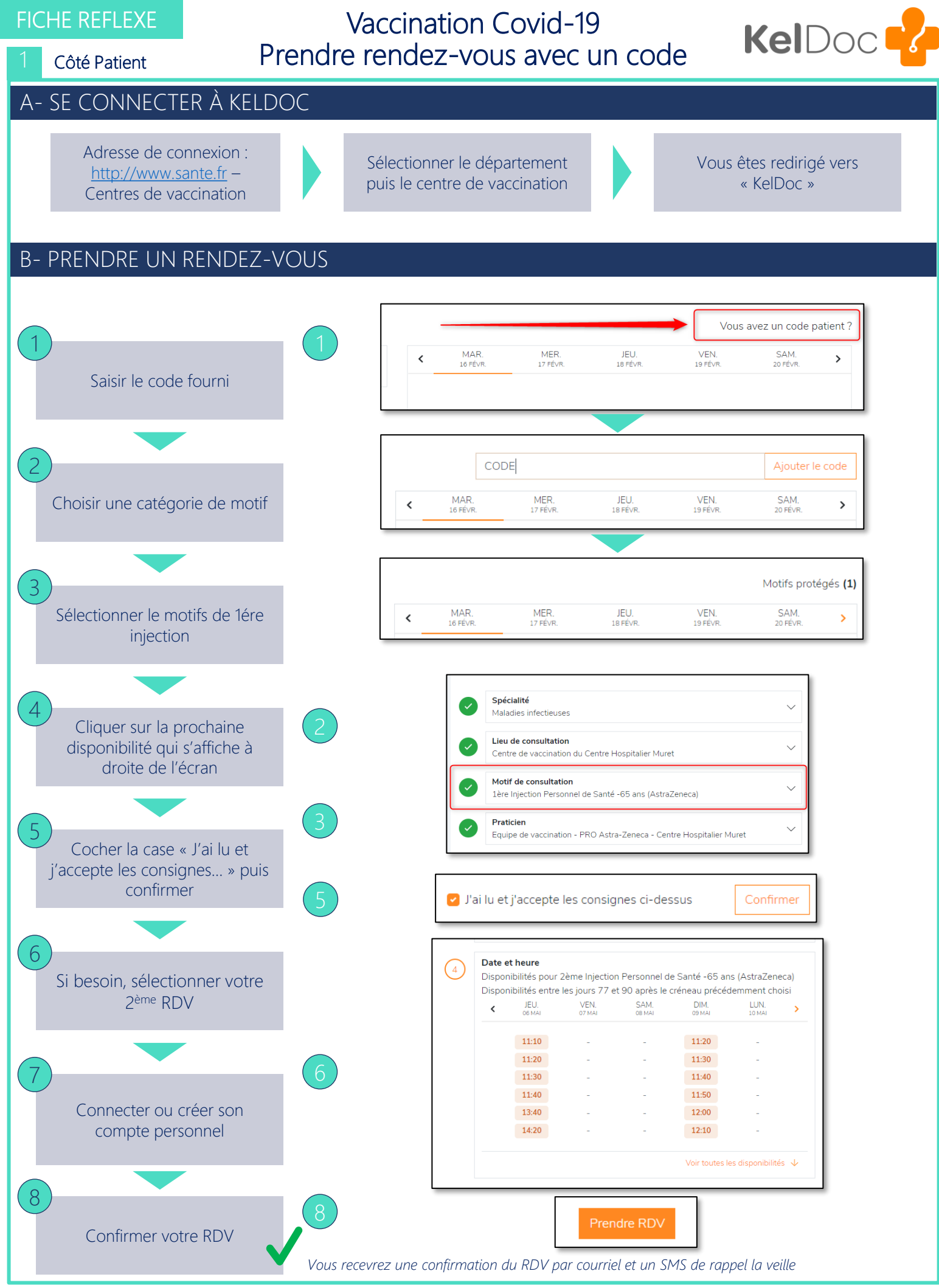

Fiches réflexes réalisées en collaboration avec le CHU de Toulouse

Pour plus d'information et demande d'aide visiter https://keldoc.zendesk.com

V1 - 25/01/2021

**FITAI**